## 高雄市街頭藝人變更簡介流程

(步驟1.) 點選【新證申請與換證】>【變更簡介】。

| 高雄市街       | <b>莳頭藝人</b> 資訊斗 | ≌台   | <b>.</b> | 網站導覽 🗛 🤇 < | ● <b>●●</b><br>街頭藝人登入 |
|------------|-----------------|------|----------|------------|-----------------------|
| 最新消息       | 新證申請與換證         | 展演場地 | 街頭藝人     | 便民服務       | 影音專區                  |
| News 晶新淵自  | 新證申請<br>换證申請    | 選擇   | 【變更簡介】   |            |                       |
| 最新公告<br>測試 | 變更簡介<br>登入/登出   |      | ▶ 了解更多   | 整人資訊       | 搜尋                    |

(步驟2.) 輸入先前填寫過的申請資料後點按【確認送出】。

※ 個人申請/團隊申請請務必勾選正確,所有資料皆輸入正確後才能進入。

| 必填)個人/團隊申請                 |    |       |  |  |
|----------------------------|----|-------|--|--|
| ○個人申請○團隊申請                 |    |       |  |  |
| <mark>必填)</mark> 申請人/團長姓名  |    |       |  |  |
| <mark>必填)</mark> 申請人/團長身分證 | 字號 |       |  |  |
| <mark>必填)</mark> 安全密碼      | 忘詞 | 己安全密碼 |  |  |
| 必填)驗 證 碼                   |    |       |  |  |

## ※ 忘記安全密碼操作步驟

(步驟I.) 點選【忘記安全密碼】。

| (必填)個人/團隊申請                |        |
|----------------------------|--------|
| ○ 個人申請 ○ 團隊申請              |        |
| <mark>(必填)</mark> 申請人/團長姓名 |        |
| (必填)申請人/團長身分證字號            |        |
| ( <mark>必填)</mark> 安全密碼    |        |
|                            | 忘記安全密碼 |

(步驟II.) 依序輸入申請資料後點按【確認送出】。

※ 請輸入您當初填的報名資料和【電子郵件信箱】或【手機號碼】取得新安全密碼。

| ● 個人申請 ─ 團隊申請                       |                                            |
|-------------------------------------|--------------------------------------------|
| (必填)申請人/團長姓名                        | 【電子郵件】或【手機號碼】擇一輸入即可。                       |
|                                     | 右是忘記當初輸入的資料或是輸入後貸無資料,<br>請電話聯繫 07-2225136。 |
| (必填)申請人/團長身分證字號                     |                                            |
| B22                                 |                                            |
| [ <mark>必填]</mark> 電子郵件信箱或手機號碼      |                                            |
| pr @                                |                                            |
| ( <u>必填)</u> 驗 證 碼                  |                                            |
| <b>₿ĴŬ</b> 4 <b>₽</b> ₿ĴŬ4 <b>2</b> |                                            |
|                                     |                                            |

(步驟Ⅲ.) 請到【電子郵件信箱】或【手機】查看安全密碼,並點按【回上一頁】。

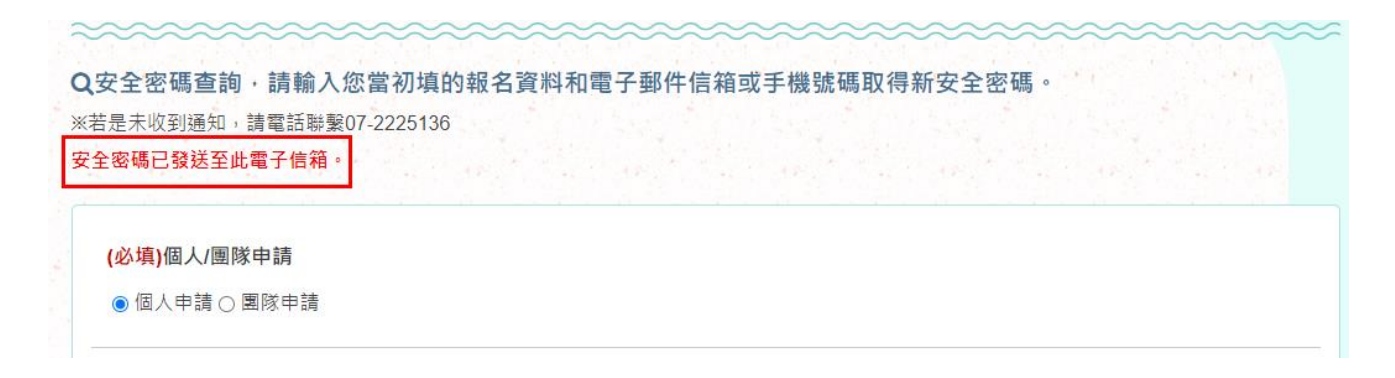

## 來自:街頭藝人-換證申請-忘記安全密碼

|        | 高雄市街頭藝人資訊平台 |                      | ∽ 回覆 | ≪) 全部回覆 | → 轉寄        |         |
|--------|-------------|----------------------|------|---------|-------------|---------|
| $\sim$ | 收件者         |                      |      | 2024/   | 7/8 (週一) 下午 | F 04:48 |
|        |             |                      | 翻平   | 百日      |             |         |
|        |             | 高雄市街頭藝人資訊平台          |      |         |             |         |
|        |             | 2024/7/8 下午 04:47:54 |      |         |             |         |
|        | 林 先生/小姐您好   | :                    |      |         |             |         |
|        | 安全密碼查詢,您的安全 | 全密碼如下:               |      |         |             |         |
|        | 個人/團隊申請     | 個人申請                 |      |         |             |         |
|        | 申請人/團長姓名    | 林                    |      |         |             |         |
|        | 安全密碼        | yB dL=               |      |         |             |         |

高雄市街頭藝人資訊平台 網址:<u>https://busker.kcg.gov.tw/</u>

電話:07-222-5136

此郵件是網站系統自動傳送,請勿直接回覆!

## (步驟3.) 登入成功後請點按【變更簡介】。

| ∷: 骨首頁>新證申請與換證>變更能 | 簡介          |
|--------------------|-------------|
| 變更簡介               |             |
| *****              | *****       |
| 林 您好,您已登入系統請選拔     | 擇您要使用的單元,登出 |
| 換證申請 變更簡介          |             |

(步驟4.) 依序確認下方資料並修改,修改完成後即可點按【確認送出】。

※ 上方會呈現憑證申請紀錄,且可供申請人自行下載街頭藝人證照(PDF 檔)。

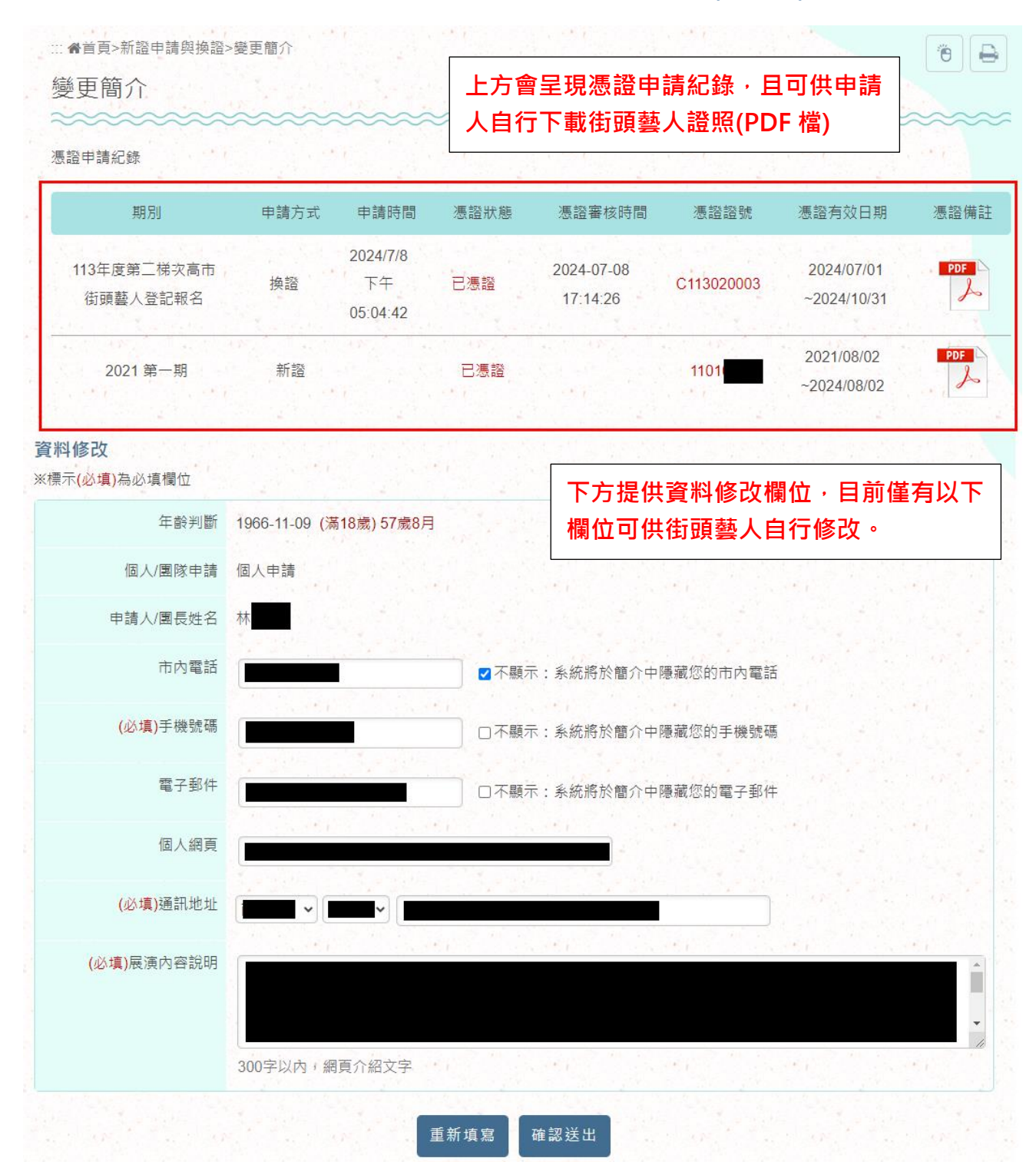